# Guide du Parent

Inscriptions

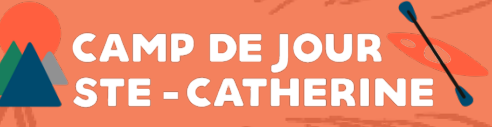

### Table des matières

| 2 |
|---|
| 2 |
| 2 |
| 3 |
| 3 |
| 4 |
| 5 |
| 5 |
| 5 |
| 6 |
| 6 |
| 7 |
| 7 |
| 7 |
| 8 |
| B |
| 8 |
| 8 |
| 8 |
| 8 |
|   |

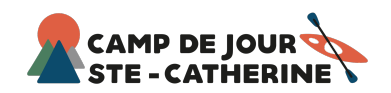

## 1) Créer un profil Qidigo (nouvel utilisateur)

### 1.1) Création du profil parent

- 1. Chercher https://www2.qidigo.com/ dans le navigateur
- 2. Connexion partenaire > Connexion ou Nouveau compte
- 3. Entrer vos données personnelles en tant que parent/tuteur

\* Prendre note : les informations du parent/tuteur, créant le profil Qidigo et procédant à l'inscription de l'enfant, seront celles apparaissant sur le Relevé 24 sans modification possible. (À se rappeler, lors de l'inscription)

| Not and and and and and and and and and and                                                       | Nouveau compte                                                               | Inscription<br>Votre inscription est pratiquement finie. Dites nous en un peu<br>plus sur vous!                                                                                                    |
|---------------------------------------------------------------------------------------------------|------------------------------------------------------------------------------|----------------------------------------------------------------------------------------------------|
| Votre solution de gestion et d'inscriptions<br>pour les sports et loisirs<br>Planifiez votre démo | f À partir de mon compte Facebook     G À partir de mon compte Coogle     Ou | Le propriétaire du compte devra payer le solde de tout<br>membre es sera le contact principal de l'organisation. Même<br>si voous voules faire l'inscription de votre enfant, ce compte<br>doit tout de même être à votre nom, le tituaire légal. Vous<br>pourrez gifer les membres de votre familie uitérieurement. |
|                                                                                                   | Courriel Confirmation du courriel                                            | Prénom<br>Nom de famile                                                                                                    |
|                                                                                                   | Mot de passe     Confirmation du mot de passe                                | Jour v Mois v Année v                                                                                                    |
|                                                                                                   | Co                                                                           | Suivant                                                                                                    |

#### 1.2) Ajout des membres de famille

- 4. Vous arriverez sur votre profil Qidigo dans la section « mes informations »
- 5. Voir section <u>Famille</u> > Ajouter un membre > Créer le profil de chaque enfant
- 6. Voir sections <u>Adresse</u> et <u>Téléphone</u> > Ajouter vos informations

\* Les résidents de <u>Sainte-Catherine-de-Hatley</u> doivent avoir correctement écrit le nom de la municipalité afin d'avoir accès au rabais « Résident »

7. Voir section <u>Relevé 24</u> > Modifier vos informations > Ajouter votre NAS

|                        | Profil Messagerie Parier        | ?<br>Alde | 👤 Profil     | Sélectionnez un relevé                                                                                                    | ~  |
|------------------------|---------------------------------|-----------|--------------|----------------------------------------------------------------------------------------------------|----|
| < Retourner à « Ca     | amp Ste-Catherine »             |           |              |                                                                                                    |    |
| Profil<br>Alex Lussier |                                 |           | Activités    | Releves 24                                                                                                    |    |
| Tableau de bord        | Ma famille                      |           | Formulaires  | Le numéro d'assurance sociale doit être ajouté à votre profil afin que les organismes puissent<br>produire les Relevés 24.                        |    |
| L Profil               | Alie Test                       | 1         | Abonnements  |                                                                                                    |    |
| Mes informations       | Fernme<br>14 mars 2014 (10 ans) |           | Factures     | Veuillez vous assurer que tous les parents/tuteurs respectent les conditions d'admissibilité au<br>crédit d'impôts pour frais de garde d'enfants. |    |
| Adresses               |                                 |           | Factures     | Mes informations                                                                                                    |    |
| D AND DA               | Mathis Test                     | /         | Relevés 24   |                                                                                                    |    |
| <b>U</b>               | Homme<br>3 mars 2019 (5 ant)    |           | 🔎 Paramètres | Lussier                                                                                                    | 0° |
| Formulaires            |                                 |           | •            | @gmail.com                                                                                                    |    |
| Abonnements            |                                 | 1         |              |                                                                                                    |    |
| Factures               | Olivier Test                    |           |              |                                                                                                    |    |
| Paramètres             | 12 octobre 2015 (8 ans)         |           |              |                                                                                                    |    |
|                        | Ajouter un membre à la far      | nille     |              |                                                                                                    |    |
|                        |                                 |           |              |                                                                                                    |    |

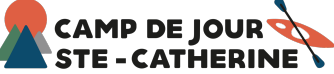

### 2) Procéder à l'inscription

### 2.1) Accéder à notre programmation 2024 – Hollywood

- 1. Via notre site web, section inscription, vous aurez accès au lien vers notre profil d'organisation : <u>https://www.qidigo.com/u/Comite-des-Loisirs-de-Ste-Catherine-de-Hatley/activities/session</u>
- 2. Vous arriverez sur notre page d'accueil > Activités à la session
- 3. Sélectionner le groupe d'âge dans lequel vous désirez inscrire votre enfant
- 4. Sélectionner l'enfant (préalablement créé dans la section 1.2 du guide) que vous désirez inscrire dans ce groupe, par le menu déroulant, puis procéder à la sélection des semaines et/ou journées de camp > Ajouter au panier.

\* Il est normal qu'il n'y ait pas de lundi semaine 1 et semaine 2 puisque nous sommes en journée fériée.

\*SVP ne pas faire « tout sélectionner »

5. Si vous désirez inscrire plus qu'un enfant, retourner sur notre page d'accueil et refaire les étapes 4 et 5 pour chacun des enfants.

| •  | Activités    | Activités à la session                                                                                                    |   |  |  |  |  |  |
|----|--------------|----------------------------------------------------------------------------------------------------|---|--|--|--|--|--|
|    | À la session | Q. Berberrhe                                                                                                    |   |  |  |  |  |  |
| ٩, |              |                                                                                                    |   |  |  |  |  |  |
|    |              | 1) Camp de jour 2024   Hollywood   ( <mark>5-6 ans</mark> )<br>Groupe des bambinos                                                                                                    | > |  |  |  |  |  |
|    |              | 2) Camp de jour 2024   Hollywood   (7-8 ans)<br>Groupe des mini explorateurs                                                                                                    | > |  |  |  |  |  |
|    |              | 3) Camp de jour 2024   Hollywood [ (9-1) ans)<br>Groupe des grands explorateurs                                                                                                    | > |  |  |  |  |  |
|    |              | 4) Camp de jour 2024   Aspirants   (12-14 ans)<br>Vos enfants accompagneront les animateurs dans la création d'activités et de gestion du<br>groupe, ce qui leur permettra de développer leur autonomie et leur débrouillardise dans | > |  |  |  |  |  |
|    |              | 5) Service de garde 2024<br>Service de garde supplémentaire offert à tous les participants (choix : été complet ou à la<br>semaine). Pour payer à la journée, contacter la direction.                                                | > |  |  |  |  |  |
|    |              |                                                                                                    |   |  |  |  |  |  |

| 2) Camp | de jour 2024   Hollywood   (7-8 ans)                                                                                                    | 2) Camp de jour 2024   Hollywood   (7-8 ans)<br>Groupe des mini explorateurs                                                                                                    | in ager |
|---------|----------------------------------------------------------------------------------------------------|----------------------------------------------------------------------------------------------------|---------|
| Croupes |                                                                                                    |                                                                                                    | -       |
|         | 1) Sermaine 1   Jurassic Plank<br>Derice Du 25 ym 2004 au 28 ym 2004<br>Plage houleie: Lund veodreid 09:00 3<br>16:00<br>Place nestaantes 3-<br>Gorwer Part Una<br>Age 7 am - 3 am | 1) Semaine 1] Jurassic Park Retirer fan Durke Du 25 jun 2024 au 28 jun 2034 Pope harine Lund Vendred 0900 à 16:00 Piace restantes 5+ Piace restantes 5+ Age: 7 ars. 8 ars 142.00 S(Frais et taxes inclus) | ticle   |
|         | 1) Sernaine 2   Hotoire de jouets<br>Dure du 2 julier 2024 au 5 julier 2024<br>Plagen homer (Lund - Vendre d 01/00 à<br>Placen eretaines 5-<br>Cenere Plant nus                    | 1) Semaine 2   Histoire de jouets Resire fan<br>Durée: Du 2 juliet 2024 au 5 juliet 2024<br>Pige neare Lund – Vendred (# 00 3 16.00                                                                       | ticle   |

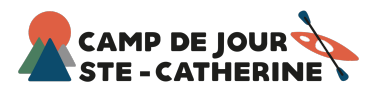

### 2.4) Le service de garde

Une fois la sélection des semaines et/ou journées faites pour chaque enfant, Vous aurez la possibilité d'ajouter un service de garde pour chacun, en plus.

- 1. Retourner sur notre page d'accueil > Activité à la session
- 2. Sélectionner le dernier service offert, nommé « Service de garde 2024»
- 3. Choisir le service de garde qui vous convient le mieux :
  - **a.** Été complet matin <u>et</u> soir : 190\$ / enfant
  - b. Été complet matin ou soir : 100\$ / enfant
  - c. (Choisir la semaine) matin et soir : 35\$ / enfant
  - d. (Choisir la semaine) matin ou soir : 22\$ / enfant
- 4. Sélectionner votre enfant par le menu défilant > Ajouter au panier.
- 5. Recommencer l'étape 3 et 4 pour chaque enfant
- \* Qu'est-ce qui est le plus avantageux pour vous ?

Matin <u>et</u> soir :

- > Inscription pour 5 semaines et moins : prendre option c
- > Inscription pour 6 semaines et plus : prendre l'option a Matin ou soir :
- > Inscription pour 4 semaines et moins : prendre option d
- > Inscription pour 5 semaines et plus : prendre option b

\* À savoir : l'option « à la journée » est disponible mais devra être payée comptant ou chèque directement au camp. Voici les différents tarifs :

- > (Choisir la journée) matin et soir : 12 \$ / enfant
- > (Choisir la journée) matin ou soir : 8 \$ / enfant

| O Activités  | Activités à la session                                                                                                    |           | 5) Service de garde 2024.<br>Sroce de pole separamente offert à trus les partequents (ches : été complet cu à la semain).<br>Pare page à la journée, constant la direction. |                 |                                                                                                    | 5) Service de garde 2024                                                                                                    |             |                                                  |                                                                         | E<br>Terape                |                                                                 |                   |  |
|--------------|----------------------------------------------------------------------------------------------------|-----------|----------------------------------------------------------------------------------------------------|-----------------|----------------------------------------------------------------------------------------------------|----------------------------------------------------------------------------------------------------|-------------|--------------------------------------------------|-------------------------------------------------------------------------|----------------------------|-----------------------------------------------------------------|-------------------|--|
| A la session | P Recherche                                                                                                    |           |                                                                                                    |                 |                                                                                                    | 5.1) Service de garde   Été complet   Matin et soir                                                                            |             |                                                  |                                                                         |                            |                                                                 |                   |  |
|              | 1) Camp de jour 2024   Hollywood   (5-6 ans)<br>Groupe des bambinos                                                                                                    | >         | Croupes<br>Session                                                                                                    | Session         |                                                                                                    |                                                                                                    |             | Soir : 16h15 à 17h30<br>Durée<br>Du 25 juin 2024 |                                                                         | Genre<br>Pour tous         |                                                                 |                   |  |
|              | 2) Camp de jour 2024   Hollywood   (7-8 ans)<br>Groupe des mini explorateurs                                                                                                    | > Contact | >                                                                                                    | Contact         |                                                                                                    | garde   Été complet   Matin et soir<br>Durée: Du 25 juin 2024 au 16 août 2024<br>Plage horaire: Lundi — Vendredi 07:15 à 17:30 | À partir de | >                                                | Plage horaire<br>Lundi — Vendredi 07:15 à 17.<br>Places restantes<br>S+ | 30                         | Age<br>Pour tous<br>Emplacement<br>Aux Reses Domininue, Sorin - | - Opening and     |  |
|              | 3) Camp de jour 2024   Hollywood   (9-11 ans)<br>Groupe des grands explorateurs                                                                                                    |           |                                                                                                    | >               |                                                                                                    | Places restantes: 5*<br>Genre: Pour tous<br>Âge: Pour tous                                                                     | 190,00 8    |                                                  |                                                                         |                            | Principal                                                       |                   |  |
|              | 4) Camp de jour 2024   Aspirants   (12-14 ans)<br>Vos enfants accompagnerent les animateurs dans la orbation d'activités et de gestion du<br>groupe, ce qui leur permettra de développer leur autonomie et leur débrouillardise dans                                                                                                    | >         |                                                                                                    | 5.2) Service de | garde 2024   Été complet   Matin<br>Durée: Du 25 juin 2024 au 16 août 2024<br>Plage horaire: Lundi — Vendredi 07:15 à 09:00<br>Places restantes: 5+ | À partir de<br>100,00 S                                                                                                    | >           | Groupes                                          | 5.1) Service de                                                         | garde   Été complet   Mati | in et soir                                                      |                   |  |
|              | 5) Service de garde 2024.<br>Service de garde supplementaire offert à tous les participants (choix : été complet ou à la<br>senaire). Pour payer à la journée, contacter la direction.                                                                                                    | >         |                                                                                                    | 5.2) Service de | Genre: Pour tous<br>Âge: Pour tous<br>garde 2024   Été complet   Soir                                                                               |                                                                                                    |             | Emplacement                                      |                                                                         |                            | Olivier Test (8 ans) 190,00 \$ (fram et taxes inclus)           | 😽<br>er au panier |  |
|              | and the second second s |           |                                                                                                    | Say service de  | Durder Do 25 mile 2022 an 16 and 2022                                                                                                    |                                                                                                    |             |                                                  |                                                                         |                            |                                                                 |                   |  |

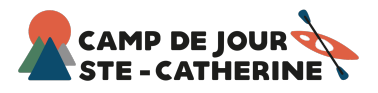

### 2.5) Le formulaire d'inscription

Lorsque votre panier est complet, cliquer sur « étape suivante » et remplir le formulaire d'inscription pour chaque enfant inscrit. Ce formulaire est essentiel et nous permettra d'assurer un service sécuritaire et optimal.

> Si vous avez déjà remplit le formulaire l'été dernier, il est important de s'assurer que tous les renseignements sont encore <u>à jour</u>.

> Les données personnelles et celles de votre enfant, contenues dans cette fiche d'inscription sont partagées au camp de jour pour l'été 2024, afin d'assurer une gestion sécuritaire et adéquate du camp.

| 18:40 Ven. 12 avr. | qidigo.com                                                                     | 🗢 97 % 🔳 |
|--------------------|--------------------------------------------------------------------------------|----------|
|                    | Formulaire Camp Ste-Catherine 2024                                             |          |
|                    | Camp Ster-Catherine<br>Olivier Test                                            |          |
|                    | Fiche santé                                                                    |          |
|                    | Précisez l'aptitude de votre enfant en piscine.                                |          |
|                    | > Si d'autres conditions s'appliquent, veuillez nous en informer par courriel. |          |
|                    | Sait nager sans aide f v                                                       |          |
|                    | Votre enfant a-t-il des allergies ?                                            |          |
|                    | > Si oui, veuillez préciser                                                    |          |
|                    | O Oui                                                                          |          |
|                    | Non                                                                            |          |
|                    |                                                                                |          |
|                    | Votre enfant prend-il des médicaments? Si oui, lesquels?                       |          |
|                    | O Oul                                                                          |          |
|                    | Non                                                                            |          |
|                    |                                                                                |          |
|                    | Votre enfant a-t-il des problèmes de santé ?                                   |          |
|                    | > Si oui, veuillez préciser                                                    |          |
|                    | O Oul                                                                          |          |
|                    |                                                                                |          |

### 2.6) Nos tarifs

| NOS TARIFS                                                                                               |                  |                  |         |      |  |  |
|----------------------------------------------------------------------------------------------------|------------------|------------------|---------|------|--|--|
| CAMP                                                                                                    | SERVI            | CE DE GA         | RDE     |      |  |  |
| Été complet 860 \$                                                                                       |                  | été complet      | semaine | jour |  |  |
| Par semaine 142 <sup>\$</sup><br>Par jour 45 <sup>\$</sup><br>Aspirants (12-14 ans)<br>430 <sup>\$</sup> | Matin<br>OU soir | 100\$            | 22\$    | 8\$  |  |  |
|                                                                                                    | Matin<br>ET soir | 190 <sup>s</sup> | 35\$    | 125  |  |  |

#### \* Qu'est-ce qui est le plus avantageux ?

- > Inscription pour 6 semaines et moins : inscrire à la semaine
- > Inscription pour 7 semaines et plus : inscrire pour l'été complet

\* À savoir : Il est important de garder en tête que les places disponibles au camp sont limitées.

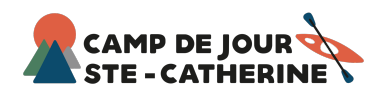

## 3) Comptabilité

### 3.1) Méthodes de paiement

- 1. Carte de <u>crédit</u>
- Nouveauté : cette année, nous ajoutons aussi l'option de <u>paiement en</u> <u>plusieurs versements</u> (3). Voici les détails pour cette nouvelle option de paiement :

> 1<sup>er</sup> versement : effectué la journée de l'inscription, pour réserver votre place

> 2<sup>e</sup> versement : <u>2 juin 2024</u> (deux semaines avant le début du camp)
 > 3<sup>e</sup> et dernier versement : <u>23 juin 2024</u> (au début du camp)

\* Les montants seront automatiquement relevés de votre carte de crédit aux dates indiquées.

Simulation de facture à plusieurs versements. L'enfant a été inscrit aux 8 semaines de camp, sans service de garde, en date du 15 avril 2024.

Paiement initial : 663.00 \$ - 15 April 2024 Versement 1 : 331.50 \$ - 02 June 2024 Versement 2 : 331.50 \$ - 23 June 2024

Total à payer : Somme des versements : Balance : 1326.00 \$ 1326.00 \$ 0.00 \$

### 3.2) Politique de remboursement

L'annulation de l'inscription est possible sans frais <u>avant</u> la date de début du camp. Après cette date, l'annulation comportera des pénalités :

> La somme prévue pour les jours où l'enfant a participé au camp sera réclamée.

> Une pénalité supplémentaire prévue par la loi qui correspond au plus petit des montants suivants : 50 \$ ou 10 % du coût des services que l'enfant n'a pas reçus.

Veuillez contacter la direction par courriel si vous avez des questions, ou afin de procéder à un remboursement.

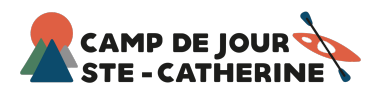

### 3.3) Rabais Été complet

L'inscription au camp, comme indiqué plus haut, est de 142 \$/ semaine. (Valeur de 1 136\$ pour l'été complet)

Toutefois, nous vous offrons un tarif spécial de 860\$ pour l'été complet. Ce tarif s'appliquera automatiquement en tant que « rabais été complet » dans votre facture une fois les 8 semaines de camp bien ajoutées au panier et s'appliquera à chaque enfant inscrit à cette option.

### 3.4) Rabais Résident

La municipalité de Sainte-Catherine-de-Hatley offre, pour chaque enfant résident, un rabais de <u>63 \$</u> sur leur inscription au camp, ainsi que la chance d'avoir accès aux inscriptions deux semaines avant quelles soient ouvertes à tous. (15 avril au 29 avril)

#### Simulation de facture :

L'enfant résident a été inscrit aux 8 semaines de camp, sans service de garde

| Sous-total avant taxes  | 1 136,00 \$ |
|-------------------------|-------------|
| Rabais résidents        | (63,00) \$  |
| Rabais été complet 2023 | (276,00) \$ |
| Solde                   | 797,00 \$   |

### 3.5) Rabais famille 3 enfants et +

Au camp de jour Ste-Catherine, nous offrons un rabais supplémentaire aux familles de 3 enfants et plus. Ce rabais fonctionne à palier de 5% de réduction par enfant à partir du 3<sup>e</sup> enfant.

Voici un graphique explicatif :

| Membre # | Réduction de |
|----------|--------------|
| 1        | 0.00 %       |
| 2        | 0.00 %       |
| 3        | 5.00 %       |
| 4        | 10.00 %      |
| 5        | 10.00 %      |

\* Prendre note : pour que le « rabais famille » s'applique, tous vos enfants doivent être inscrits sur la même facture.

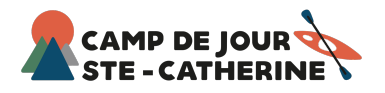

### 3.6) Relevé d'impôt (Relevé 24)

Il est nécessaire d'ajouter votre numéro d'assurance sociale dans la <u>section</u> <u>relevé 24 de votre profil Qidigo</u> afin d'avoir accès à votre Relevé 24 en février prochain.

| Pour l'ajouter :                   | L Profil       | Sélectionnez un relevé V                                                                                                    |
|------------------------------------|----------------|----------------------------------------------------------------------------------------------------|
| > Connectez-vous                   | Activités      | Relevés 24                                                                                                    |
| à votre profil Qidigo              | Formulaires    | Le numéro d'assurance sociale doit être ajouté à votre profil afin que les organismes puissent produire les Relevés 24.                          |
| > Voir section Relevé 24           | PE Abonnements | Veuillez vous assurer que tous les parents/tuteurs respectent les conditions d'admissibilité au<br>crédit d'impôts pour fais de earde d'enfants. |
| > Cliquer sur le crayon pour       | Factures       | Mes informations                                                                                                    |
| « Modifier vos informations »      | Paramètres     | Lussier                                                                                                    |
| > Ajouter votre NAS et enregistrer |                | @gmail.com                                                                                                    |

\* Prendre note : les informations du parent/tuteur, créant le profil Qidigo et procédant à l'inscription de l'enfant, seront celles apparaissant sur le Relevé 24 sans modifications possibles. À se rappeler lors des inscriptions.

\* Il y a possibilité de diviser un relevé (ex : garde partagée) Contactez la direction par courriel si cette option vous intéresse.

# 4) Contact

4.1) Site Internet

https://www.campstecatherine.com/

4.2) Page Facebook

https://www.facebook.com/campdejour.saintecatherine

4.3) Courriel camps.de.jour@gmail.com

### 4.4) Téléphone

Seulement durant la période estivale (24 juin au 16 août). Voir notre page Facebook ou notre site Web pour le numéro à contact

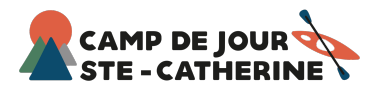